#### Содержание

| Шаблоны CSS                                          | 2 |
|------------------------------------------------------|---|
| Создание собственного шаблона CSS                    | 4 |
| Примеры форматирования графиков с использованием CSS | 4 |
| Как найти идентификатор графика                      | 8 |

# Шаблоны CSS

Superset поддерживает использование CSS (Cascading Style Sheets, каскадные таблицы стилей) для оформления внешнего вида дашбордов. Элементы кода из примеров необходимо вставлять в окне CSS (в редактировании дашборда EDIT DASHBOARD → три точки → Редактировать CSS).

> Шаблоны CSS влияют не только на саму панель дашборда, а также и на глобальную навигацию в другие области страницы, на которых находится панель дашборда (независимо от того, находится ли она в режиме редактирования или нет). Если вы хотите ограничить область применения стилей самой информационно й панелью, вы можете ограничить свои стили селектором, например,

.dashboard-

# Поделиться Установить действие фильтра Установить действие фильтра Интервал обновления СSS

#### 2025/07/12 05:00

content >
.gridcontainer

Также в **Настройки** → Шаблоны CSS можно заранее создать часто используемые шаблоны, для удобства применения. В открытом разделе будет отображаться:

- + ШАБЛОНЫ CSS
- добавление нового шаблона CSS;
- Кнопка
   Множественный
   выбор позволяет
   выбрать несколько
   сохраненных
   шаблонов для
   удаления
- Фильтрация по пользователю, который создал

dark dashboard

шаблон ( поле называется Дата создания) и окно поиска;

- Информация о созданных шаблонах:
  - Название название шаблона;
  - Изменено когда последний раз был изменен шаблон;
  - Дата создания дата создания шаблона;
  - Дата создания кем был создан шаблон;
  - Действия редактирование или удаление

| · · · · · · · · · · · · · · · · · · ·                           |              |                  |               |              |
|-----------------------------------------------------------------|--------------|------------------|---------------|--------------|
| Безопасность                                                    |              |                  |               |              |
| Список пользователей                                            |              |                  |               |              |
| Список ролей                                                    |              |                  |               |              |
| Регистрация пользователей                                       |              |                  |               |              |
| Row Level Security                                              |              |                  |               |              |
| Журнал Действий                                                 |              |                  |               |              |
| Управление                                                      |              |                  |               |              |
| Слои аннотаций                                                  |              |                  |               |              |
| Шаблоны CSS                                                     |              |                  |               |              |
| Шаблоны CSS                                                     |              | +                | WAEJOHH CSS   | множественны |
| дата создания поиск<br>Select or type a value V Q. Type a value |              |                  |               |              |
| Название .                                                      | Изменено     | Дата создания    | Дата создания | Действия     |
| Flat                                                            | 6 months ann | 6 Mecallee Hasan |               | ♪ ☆          |

5 months ago

5 месяцев назад

Михаил Орлов

Настройки -

## Создание собственного шаблона CSS

| Для создания собственного                                                                                                    | + Шаблоны CSS                        |          | ×                                       |                   |
|----------------------------------------------------------------------------------------------------|--------------------------------------|----------|-----------------------------------------|-------------------|
| шаолона CSS нажмите<br>кнопку <b>+Шаблоны CSS</b> . В<br>открывшемся окне введите<br>название вашего шаблона и<br>код CSS.                                                                                                    | Основная информация<br>имя шаблона * |          |                                         |                   |
| Для использования<br>созданных CSS-шаблонов<br>необходимо в режиме в<br>редактировании дашборда<br>EDIT DASHBOARD → три<br>точки → Редактировать<br>CSS. Откроется поле для<br>ввода кода, по кнопке<br>Загрузить шаблон стилей<br>(CSS) будет доступны<br>сохраненные шаблоны. | 1                                    |          |                                         |                   |
|                                                                                                    |                                      | отменить | ДОБАВИТЬ                                |                   |
|                                                                                                    | CSS                                  |          |                                         | ×                 |
|                                                                                                    | Редактор CSS                         |          | ЗАГРУЗИТЬ ША                            | БЛОН СТИЛЕЙ (CSS) |
|                                                                                                    | 1                                    |          | Flat<br>Courier Black<br>dark dashboard |                   |

# Примеры форматирования графиков с использованием CSS

Ниже представлены несколько базовых шаблонов:

 Изменение body { фона color: #4D4D4D; дашборда background-color: #24bdbd

|                                                                              | }                                                                                     | Пример 🕁 (Чарканс)                                                                                                    | сог саявоно                                                                                                    |
|------------------------------------------------------------------------------|---------------------------------------------------------------------------------------|----------------------------------------------------------------------------------------------------|----------------------------------------------------------------------------------------------------|
|                                                                              |                                                                                       | тандиник.<br>1220<br>звонков                                                                                                    | Taxion Taxing and the second second s      |
| <ul> <li>Изменение<br/>фона панели<br/>с названием<br/>дашборда</li> </ul>   | <pre>.header-with-actions {     background-color: DarkBlue;     color: white; }</pre> | Persey o Common<br>Persey of Common<br>Persey of Com | 2<br>Example()Auguarter:<br>Capacification (1)<br>The first of the first of the first of |
| <ul> <li>Изменение<br/>цвета<br/>компонента<br/>дашборда</li> </ul>          | .dashboard-component{<br>color: #e3101e;                                              | Pressee © www<br>Tresseen fors 1<br>1220<br>3BOHKOB                                                                                                    | Toripon Tan source                                                                                                    |
| <ul> <li>Изменение<br/>цвета фона<br/>заголовка</li> </ul>                   | <pre>.header-title { color: #4D4D4D; background-color: #24bdbd }</pre>                | Пример о ческо<br>Полников Косс<br>12200<br>ЗВОНКОВ                                                                                                    | er transform<br>Regent Texastor<br>Compared to the second second seco  |
| <ul> <li>Изменение<br/>цвета фона<br/>фильтра</li> </ul>                     | <pre>div[data-test=filter-bar] &gt; div {     background: Gainsboro; }</pre>          | Concept (* .<br>. A COLONY ALLOW )<br>                                                                                                    | Image: Training of the section of the section of the secti                             |
| • Скрыть<br>наименовани<br>е всех<br>графиков                                | <pre>.editable-title { display: none; justify-content: flex- end;!important }</pre>   | Пример о чиние<br>1220<br>ЗВОНКОВ                                                                                                    | Market Barrier (1997)                                                                                                    |
| <ul> <li>Скрыть<br/>наименовани<br/>е<br/>конкретного<br/>графика</li> </ul> | <pre>div[data-test-chart-id="383"] .header-title { visibility: hidden }</pre>         | Transep ©                                                                                                    | The second second secon      |
| <ul> <li>Добавить<br/>рамку для<br/>графика</li> </ul>                       | <pre>div[data-test-chart-id="383"] { border: thick double #32a1ce;</pre>              |                                                                                                    |                                                                                                    |

|                                                                                                    | }                                                                                                    | Пример о чение<br><sup>4</sup> Танефония. Бого I Такефония. Тепи зазнова<br>I Пакефония. Тепи зазнова<br>I Пакефония                                                                     |
|----------------------------------------------------------------------------------------------------|----------------------------------------------------------------------------------------------------|----------------------------------------------------------------------------------------------------|
|                                                                                                    |                                                                                                    | BIGROU.<br>12200<br>SBOHKOB                                                                                                    |
|                                                                                                    |                                                                                                    |                                                                                                    |
| <ul> <li>Задаем цвет<br/>текста и<br/>фона для<br/>ячеек тела<br/>таблицы из<br/>последней</li> </ul> | .dashboard-chart-id-184<br>td:last-child{<br>color: #2d90c9; background-<br>color: #f8ceb5;<br>}                           | Premer view view view view view view view view                                                                                                    |
| колонки                                                                                               |                                                                                                    |                                                                                                    |
| <ul> <li>Загрузка и<br/>применение<br/>шрифта</li> </ul>                                              | <pre>@import url('https://fonts.googleapis .com/css2?family=Roboto:wght@ 300&amp;display=swap'); #main-menu + div *{</pre> | Prepare (matches)         Descention         Image: Compare data in the section of the section of th                                                                                                    |
|                                                                                                    | <pre>font-family: 'Roboto', sans-serif !important; }</pre>                                                                 |                                                                                                    |
| <ul> <li>Скрыть<br/>панель<br/>навигации и</li> </ul>                                                 | <pre>.header-controls {     display: none !important; }</pre>                                                              | ДО:<br>Бакалавриат/Специалитет. Средний балл ЕГЭ (3):<br>ПОСЛЕ:                                                                                                    |
| фильтров на<br>графиках                                                                               | Скрыть только панель навигации<br>графика:                                                                                 | Бакалавриат/Специалитет. Среднии оалл EI Э                                                                                                    |
|                                                                                                    | <pre>.header-controls &gt; .ant-<br/>dropdown-trigger {<br/>display: none; /* no<br/>!important needed! */<br/>}</pre>     |                                                                                                    |
|                                                                                                    |                                                                                                    |                                                                                                    |
| <ul> <li>удаление<br/>глобальной<br/>панели</li> <li>навигации</li> </ul>                             | <pre>#main-menu {     display: none;   }</pre>                                                                             | AO:<br>Street and and a fatter of the angle of the angle of                                                                                                    |
| назинации                                                                                             |                                                                                                    | Tipologi Comment<br>Tipologi Comment<br>Tipologi Com |
| • Стилизация<br>графика<br>BigNumber                                                                  | <pre>div[data-test-viz- type=big_number_total]::after {     position:absolute:</pre>                                       |                                                                                                    |

```
height: 50px;
  width: 50px;
  bottom: 16px;
  right: 16px;
  border: 1px solid #666;
  border-radius:50px;
  content: '';
  background-size: cover;
  background-repeat: no-
repeat;
  background-position: center
center;
}
.dashboard-chart-id-234
div[data-test-viz-
type=big_number_total]::after
{
  background-image:
url("https://hsto.org/getpro/
moikrug/uploads/company/218/6
45/913/logo/medium a68ad9662f
bc4b06311a7297c5321cdf.png");
}
.dashboard-chart-id-234 {
  background-image:
url('https://aml.university/s
torage/uchastniki-
aml/PSXRHHlEgZs9VfYkKl4AacJxD
QIebeeGDCosFVTr.jpg');
  background-size: cover;
  background-repeat: no-
repeat;
  background-position: center
center;
  color: white;
}
div[data-test-viz-
type=big_number_total] .text-
container {
  font-family: 'Rubik Mono
One', sans-serif;
  text-shadow: 8px 8px 16px
#000;
}
```

| Bakansepinar/Cnesura                                                                                                    | литет. Средний балл ЕГЭ | 0                 |
|----------------------------------------------------------------------------------------------------|-------------------------|-------------------|
| example and the 1023 and the example of                                                                                                    | Bonre-nocrymesaes       | Cpegweit Bass EFD |
| All All All All All All All All All All                                                                                                    | 342                     | 78                |
| A CARLON AND AND AND AND AND AND AND AND AND AN                                                                                                    | 27                      | 15                |
| MTe MTe                                                                                                    | 90                      | 62.               |
|                                                                                                    | 219                     | 62                |
| N                                                                                                    | 25                      | 70.               |
| 🛣 🎧 📜 🦉 🧱 👘 oro                                                                                                    | 15                      |                   |
| 1 1 1 1 1 1 1 1 1 1 1 1 1 1 1 1 1 1 1                                                                                                    | 198                     | 62.4              |
| 61161 - 014A                                                                                                    | 119                     | 63.1              |
|                                                                                                    | 134                     | 79.0              |
| OHKOR                                                                                                    | 73                      | 64.5              |
| and the second second s | 947                     | 64                |
| Board -                                                                                                    | 1460                    | 60                |

### Как найти идентификатор графика

Для применения некоторых стилей потребуется указывать идентификатор графика.

#### Способ 1:

Чтобы узнать идентификатор графика необходимо открыть код страницы через консоль браузера и рассмотреть часть, отвечающую за нужный график, она подсветится при наведении курсора на него.

| +-    |                |                                           |                     |                    | <pre>(span class="ancho-link-container"<br/>id="CHART-CV51sts5H"&gt;</pre> / to the container"<br>id="CHART-CV51sts5H">/ to the container"<br>id="chart-states"chart-site cas-v200ep"<br>data-test-chart-site 234" bata-test- |  |  |
|-------|----------------|-------------------------------------------|---------------------|--------------------|----------------------------------------------------------------------------------------------------|--|--|
|       | ример 🖈 (черно | рвик                                      |                     | EDIT DASHBOARD     | TIII ина турс Union number total ata-<br>test-thart-name"Tenepohina. Всего вмо<br>дящих звонков_2023"> flax = 50<br>«Пот ческо событь намодны вто (Лу»)                                                                       |  |  |
| →<br> | Телефони       | Бакалавриат/Слециалитет. Средний балл ЕГЭ |                     |                    | (flex                                                                                                    |  |  |
| -     | Всего          | Фанультет 🗄                               | Всего поступивших 🗉 | Средний балл ЕГЭ 👙 | Название                                                                                                    |  |  |
|       | K              | ABTΦ                                      | 362                 | 78.52              | board-chart-id-234.fade-out div.chart-slice.css-v2o9ep                                                                                                    |  |  |
|       |                | ИСТ                                       | 27                  | 81.04              | Styles Computed Layout Event Listeners >>                                                                                                    |  |  |
|       |                | ΜΤΦ                                       | 141                 | 67.59              | Filter :hov .cls + 🖓 🕄                                                                                                    |  |  |
|       | 1220           | РЭФ                                       | 218                 | 62.09              | element.style {                                                                                                    |  |  |
|       | 1220           | ФБ                                        | 26                  | 70.33              | } css-v2n9en { cstvle>                                                                                                    |  |  |
|       |                | ΦΓΟ                                       | 15                  | 88                 | display: flex;                                                                                                    |  |  |
|       |                | ФЛА                                       | 198                 | 62.45              | flex-direction: column;<br>max-height: 100%;                                                                                                    |  |  |
|       |                | ΦΜΑ                                       | 119                 | 63.59              | }                                                                                                    |  |  |
|       |                | ФПМИ                                      | 134                 | 79.08              | <pre>[class=ant-], [class=ant-] *, Dase.less:15<br/>[class=ant-] :after, [class=ant-] :before,</pre>                                                                                                    |  |  |
|       | звонков        | ΦΤΦ                                       | 73                  | 64.94              | <pre>[class^=ant-], [class^=ant-] *, [class^=ant-] :after, [class^=ant-] :before {</pre>                                                                                                    |  |  |
|       |                | ФЭН                                       | 147                 | 64.8               | box-sizing: border-box;                                                                                                    |  |  |
|       |                | Bcero                                     | 1460                | 69.6               | *, :after, :before { vendor-prefixes.less:77                                                                                                    |  |  |
|       |                |                                           |                     |                    | -webkit box sizing: border box;<br>-moz-box-sizing: border-box;<br>box-sizing: border-box;                                                                                                    |  |  |
|       |                |                                           |                     |                    | Console What's New × ×                                                                                                    |  |  |

#### Способ 2:

Нажать на ваш график, в результате откроется окно редактирования графика. В конце адресной строки, будет указан идентификатор графика.

> Первый способ является более предпочтительн

ЫМ.

| $\leftrightarrow \rightarrow \mathbf{C}$ ( $\mathbb{I}$ _key=nkG8C | seUrA6e   | x_YN1cX2STtiuGt8SbNqOv8-o1iQhq8wF | cQzl83DCl  | HtcyY10L8o1&slice(id=234) 외 🖄 🖈 |
|--------------------------------------------------------------------|-----------|-----------------------------------|------------|---------------------------------|
| 📙 Superset 🗾 НГТУ. Телефоннь                                       | ій 🗖      | Scanlmage190 💿 Регулярные выраж   | 📙 инн      | 7                               |
| Superset Дашборды                                                  | Грас      | оики Лаборатория SQL • Данные     | •          | +• Настр                        |
| Телефония. Всего вхо                                               | дящи      | іх звонков_2023 ☆                 | 1          | ि сохр                          |
| Датасет                                                            | I←        | <b>ДАННЫЕ</b> НАСТРОИТЬ           |            |                                 |
| abituser.Id\$telephony                                             | ÷         | Тип визуализации                  | ~          |                                 |
| Столбцы Временных Рядов                                            |           | 🗠 🌐 4k BIG NUMBER 🕲 🖽             |            |                                 |
| Показатели                                                         | ^         | <u>View</u> a                     | all charts | 1000                            |
| Showing 1 of 1                                                     |           | Время                             | ~          |                                 |
| f(x) COUNT(*) ⊞                                                    | ***<br>** | TIME COLUMN                       |            |                                 |
| Столбцы                                                            | ^         | () dt                             | >          |                                 |
| Showing 10 of 10                                                   |           | TIME GRAIN                        |            | ЗВОНКОВ                         |
| () dt                                                              |           | Day                               | ~          |                                 |
|                                                                    |           |                                   |            |                                 |

From: https://kb.nstu.ru/ - База знаний НГТУ НЭТИ

Permanent link: https://kb.nstu.ru/superset:work\_in\_superset:css\_templates

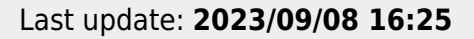

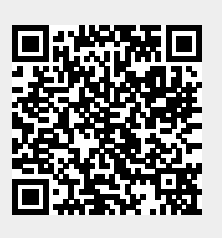